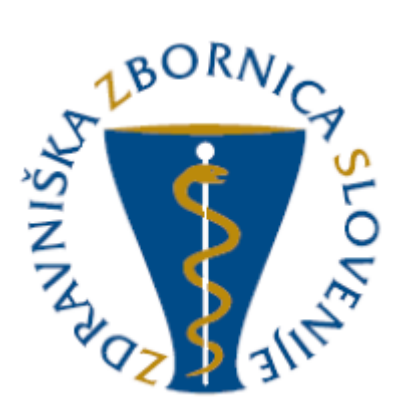

# NAVODILA ZA UPORABO E-LISTA Vloga Sekundarij – izbirni del

| Oznaka<br>verzije | Datum     | Predlagatelj   | Popravki<br>označeni |
|-------------------|-----------|----------------|----------------------|
| V0.1              | 10.3.2025 | Vodja projekta |                      |
|                   |           |                |                      |
|                   |           |                |                      |
|                   |           |                |                      |
|                   |           |                |                      |
|                   |           |                |                      |

## Vsebina

| 1 | Osno  | vni gradniki aplikacije                        |
|---|-------|------------------------------------------------|
| 1 | 1     | Glavni meni 4                                  |
| 1 | 2     | Ikone uporabnika 4                             |
| 1 | 3     | Filtriranje                                    |
| 1 | 4     | Akcijski gumbi6                                |
| 1 | 5     | Validacija vnosa                               |
| 1 | 6     | Dodajanje, urejanje in brisanje dokumentacije8 |
| 2 | Vseb  | ina e-Lista9                                   |
| 2 | .1    | Sporočila9                                     |
| 2 | .2    | Vsebine 10                                     |
| 2 | .3    | Opravljeni posegi 10                           |
| 2 | .4    | Kroženja 12                                    |
| 2 | .5    | O e-Listu 13                                   |
|   | 2.5.1 | Moji e-Listi                                   |
|   | 2.5.2 | Pregled e-Lista                                |

# 1 Osnovni gradniki aplikacije

Aplikacija je grajena kot PWA, kar omogoča, da se obnaša kot domača (native) mobilna aplikacija in omogoča funkcionalnosti, kot so:

- Potisna obvestila
- Dodajanje na začetni zaslon brez potrebe po nameščanju iz trgovine (Google Play, App Store)

NAVODILA ZA NAMESTITEV NA DOMAČ ZASLON PAMETNE NAPRAVE

Vstop preko spletne strani ZZS https://www.zdravniskazbornica.si/

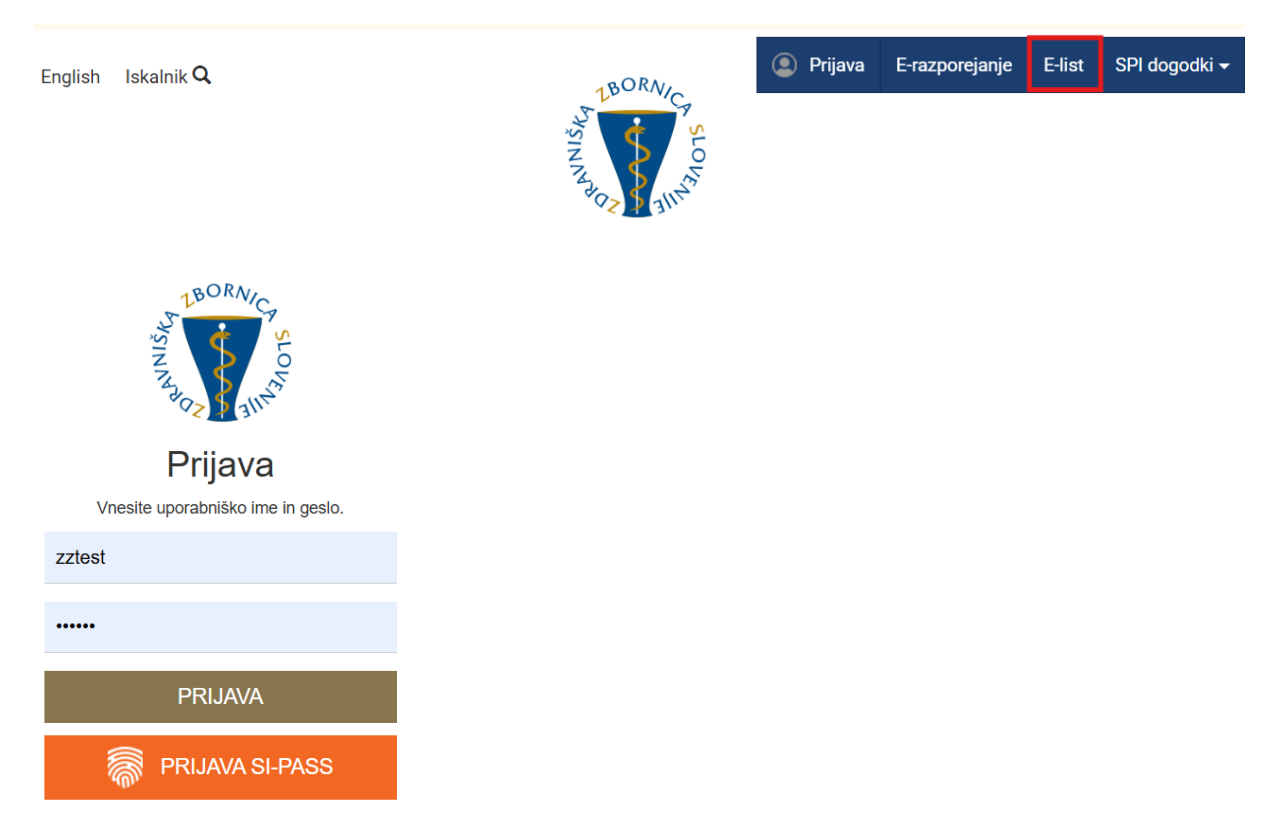

#### Vstopna stran po opravljeni prijavi uporabnika.

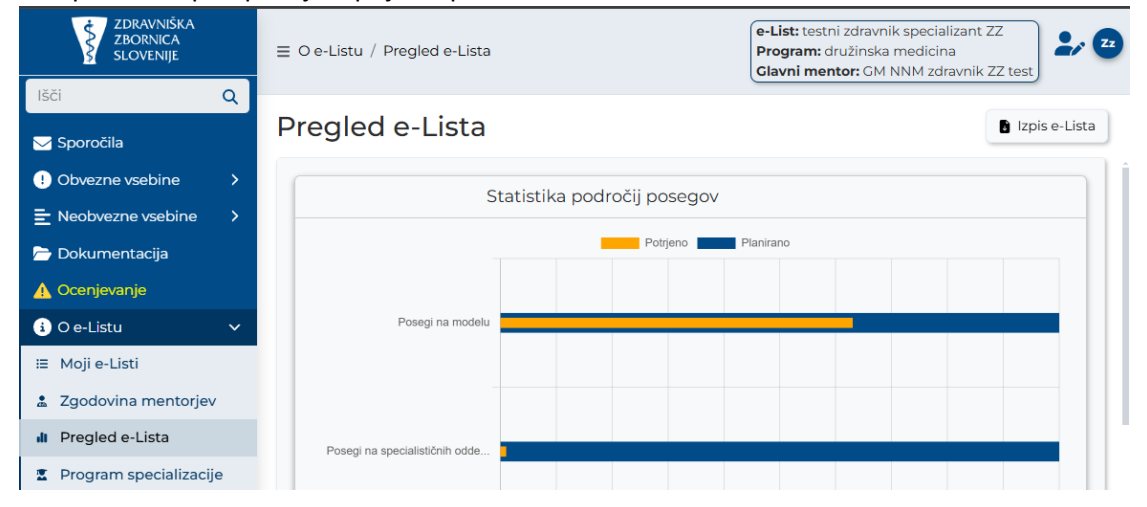

**Moje vloge** – v kolikor ima uporabnik več vlog v e-listu, se pojavi seznam le teh.

Izbere se vlogo za katero je potreben vstop v e-List s klikom v polje pred navedeno vlogo in klikom na

| cijs | ki gumb                  |         |    |
|------|--------------------------|---------|----|
| Moje | e vloge                  |         | E, |
|      | Naziv vloge              | Aktivna |    |
|      | ∇ • Vsebuje              | \\      |    |
|      | Sekundarij - izbirni del |         |    |
|      | Sekundarij - obvezni del |         |    |
|      | Specializant             |         |    |

## 1.1 Glavni meni

| ZDRAVNIŠKA<br>ZBORNICA<br>SLOVENIJE | - Logoti | p ZZS - Domov- klik na začetno stran e-Lista na Vloge |
|-------------------------------------|----------|-------------------------------------------------------|
| ✓ Sporočila                         |          |                                                       |
| !) Vsebine                          | >        |                                                       |
| 🖻 Dokumentacija                     |          |                                                       |
| 🚯 O e-Listu                         | >        | - Glavni meni, kier se izbira vsebine za vnos         |
|                                     |          | - Glavni meni, kjer se izbira vsebine za vnos.        |

## 1.2 Ikone uporabnika

Ikone namenjene urejanju uporabnika so pozicionirane v desnem zgornjem kotu zaslonske maske.

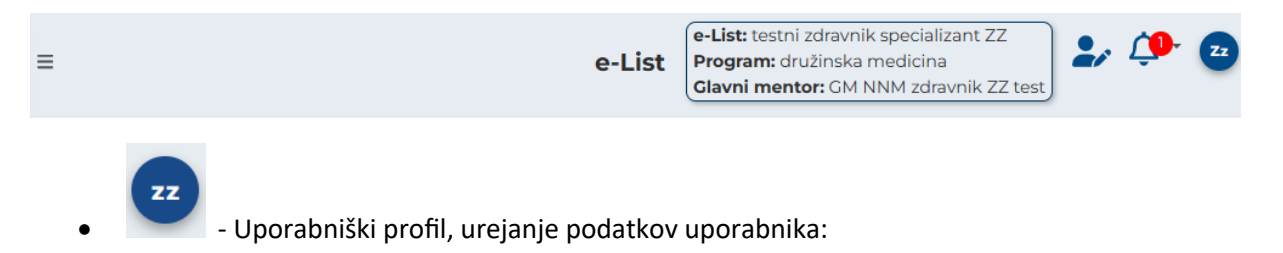

| ZZTEST ZZTEST                                                                                              |
|----------------------------------------------------------------------------------------------------|
| <ul> <li>Uporabniške nastavitve</li> <li>Nastavitve pošiljanja sporočil</li> <li>Spremeni geslo</li> </ul> |
| CCD (platforma: 5.16.16)                                                                                   |

<u>به</u>

- Neprebrana sporočila (vidna tudi v meniju pod 🔽 Sporočila

- zamenjava Vloge v primeru, da ima uporabnik več vlog.

| Moj | e vloge                  |         | • 2 |
|-----|--------------------------|---------|-----|
|     | Naziv vloge              | Aktivna |     |
|     | ∇ - Vsebuje              |         |     |
|     | Administrator 3          |         |     |
|     | Delodajalec              |         |     |
|     | Neposredni mentor        |         |     |
|     | Sekundarij - izbirni del |         |     |
|     | Specializant             |         |     |
|     | Ustanova                 |         |     |

e-List: testni zdravnik specializant ZZ Program: družinska medicina

Glavni mentor: GM NNM zdravnik ZZ test - informacija za uporabnika o programu in mentorju

## 1.3 Filtriranje

a) Enostavno filtriranje

Enostavno filtrianje naraščajoče/padajoče ali A-Ž/Ž-A.

| Področje/poseg/obrav | 1 🔺 | Št. plan. 🔺 | Št. potrj. 🔺 | Št. oprav. 🔺 |
|----------------------|-----|-------------|--------------|--------------|
| ⊽ - Vsebuje          | 2   | ? ▼ Enako   | ⊽ - Enako    | ⊽ - Enako    |

b) Napredno filtriranje

Filtriranje se nastavlja na posameznem stolpcu.

|   | Pose       | g/ 🔺     | Da<br>po                                                                                                    | tum<br>sega | •   | pos  | Št.<br>eg | Neposr<br>mentor | Potrdil/ 🔺   | dil/ ▲ Datum<br>potrdit ▲ Potrje<br>Vsebuje. ▼ • Na | Potrje 🔺 |             |
|---|------------|----------|----------------------------------------------------------------------------------------------------|-------------|-----|------|-----------|------------------|--------------|-----------------------------------------------------|----------|-------------|
| - | \<br>∀ • V | /sebuje. | 7                                                                                                    | • Na        |     | 7-   | Enako     | ⊽ • Vsebuje.     | ⊽ • Vsebuje. | <b>∀</b> • Na                                       |          | ⊽ • Vsebuje |
|   | • Da       | atumsk   | <i filt<="" th=""><th>er</th><th>≁ N</th><th>а</th><th></th><th></th><th></th><th></th><th></th><th></th></i> | er          | ≁ N | а    |           |                  |              |                                                     |          |             |
|   | <          | Nove     | emb                                                                                                    | er 🗸        | 202 | 4    | >         |                  |              |                                                     |          |             |
|   | Pon        | Tor      | Sre                                                                                                    | Čet         | Pet | Sob  | Ned       |                  |              |                                                     |          |             |
|   | 28         | 29       | 30                                                                                                    | 31          | 1   | 2    | 3         |                  |              |                                                     |          |             |
|   | 4          | 5 (      | 6                                                                                                    | 7           | 8   | 9    | 10        |                  |              |                                                     |          |             |
|   | 11         | 12       | 13                                                                                                    | 14          | 15  | 16   | 17        |                  |              |                                                     |          |             |
|   | 18         | 19       | 20                                                                                                    | 21          | 22  | 23   | 24        |                  |              |                                                     |          |             |
|   | 25         | 26       | 27                                                                                                    | 28          | 29  | 30   | 1         |                  |              |                                                     |          |             |
|   | 2          | 3        | 4                                                                                                    | 5           | 6   | 7    | 8         |                  |              |                                                     |          |             |
|   |            |          |                                                                                                    | V           | - V | sebu | uje.      |                  |              |                                                     |          |             |

Vsebinski filter

Omogoča iskanje po vsebini z vpisom teksta ali z uporabljenimi kriteriji.

| 🖞 Vsebuje     |     |
|---------------|-----|
| 🕒 Ne vsebuje  | 0   |
| 🛚 Začne se na | tc  |
| 🛛 Konča se na | sr  |
| 🖉 Je prazno   | hrl |
| ⊘ Ni prazno   | ŝk  |

Odstranitev filtriranja -

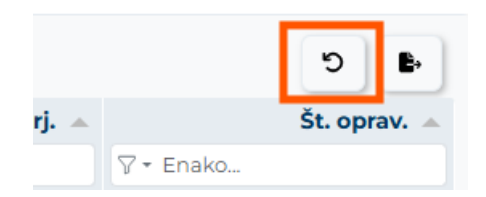

## 1.4 Akcijski gumbi

Akcijski gumbi za vnos aktivnosti so pozicionirani v desnem kotu seznama aktivnosti.

#### Posegi/obravnave 🗄 Dodaj izven plana Predpisani posegi/obravnave (plan) - Mobilni 🔻 Ľ Št. plan. Področje/poseg/obravnava Št. oprav. 🖓 🕶 Vsebuje. 🖓 🗝 Enako.. ⊽ - Enako.. + Zahtevani posegi v ambulanti 124 903 splošne/družinske med Posegi na specialističnih oddelkih 208 12 $\mathbf{H}$ ali v posameznih specialističnih ambulantah

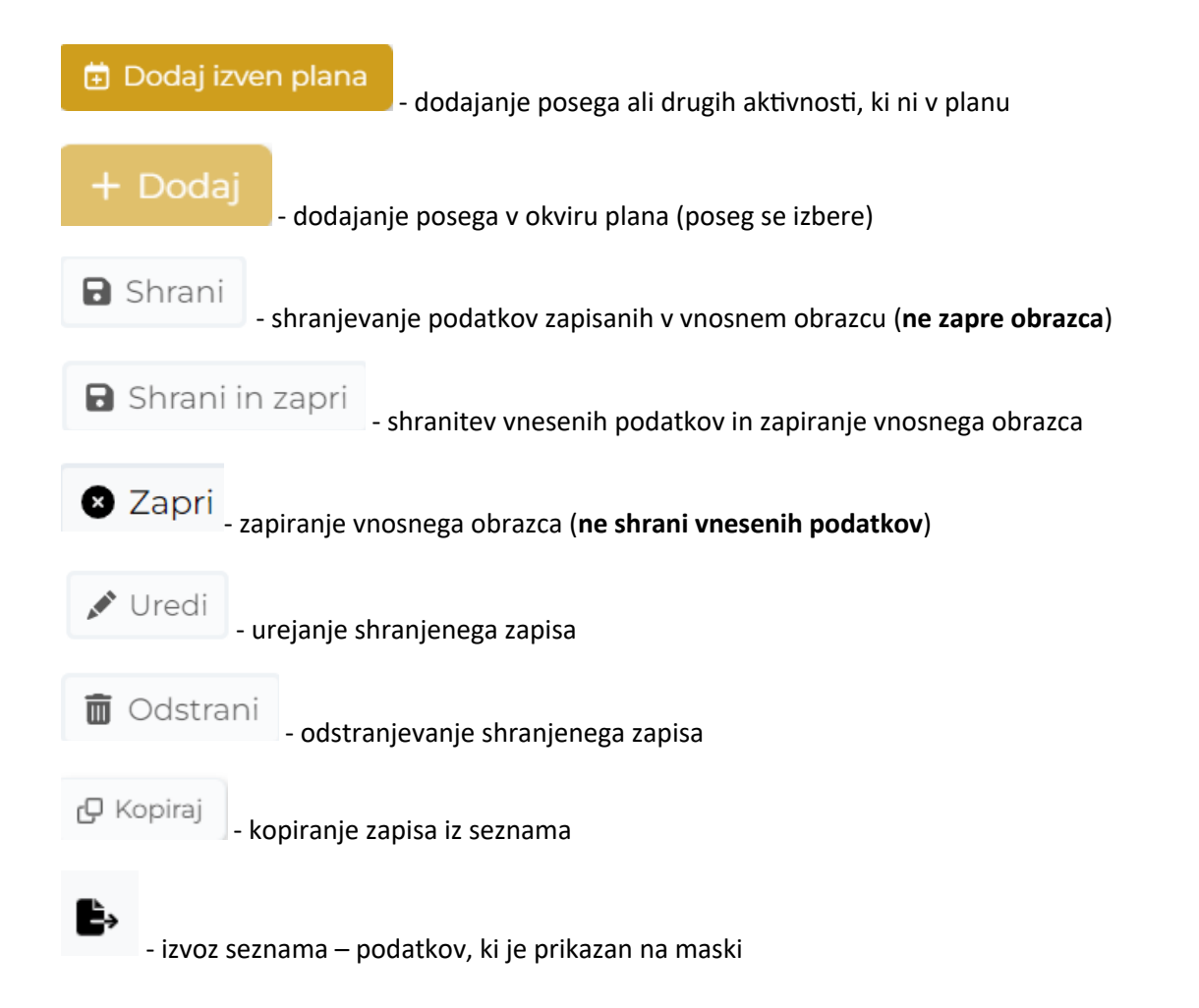

## 1.5 Validacija vnosa

Validacija vnosa se izvaja sproti za vsako obvezno polje ali polje s predpisanim tipom vpisanega podatka. V primeru, da validacija ni pravilna se polje obkroži z rdečo in izpiše se opozorilo. Opozorila so prilagojena glede na vsebino vnosnega polja.

#### Primer opozorila:

| Datum izvedhe 🚯 |                      |    |   |
|-----------------|----------------------|----|---|
| *               |                      | () | ▦ |
|                 | To polje je obvezno. |    |   |

## 1.6 Dodajanje, urejanje in brisanje dokumentacije

Dodajanje dokumentacije je možno pri naslednjih aktivnostih:

- Kroženja
- Preizkusi znanja in usposobljenosti
- Tečaji/Moduli
- Izobraževanja
- Članki
- Raziskovanja
- Literatura
- Drugo
- Dokumentacija

#### Dodajanje dokumentacije

Navedene aktivnosti imajo razdelek Dokumentacija. S klikom na akcijski gumb "Dodaj", se odpre obrazec za dodajanje.

| Dokumentacija        | -                          |
|----------------------|----------------------------|
|                      | + Dodaj 😢 Uredi 💼 Odstrani |
| Dokument             | Datoteka                   |
|                      | Ni podatkov                |
|                      |                            |
| Dokument             | ×                          |
|                      |                            |
| Dokument *           |                            |
| Vsebina dokumenta    |                            |
| Datoteka *           | 0                          |
| Stari letni razgovor |                            |
|                      | E Shaal                    |

Izpolni se obvezna polja in priloži datoteko v rubriki Datoteka. Obrazec se zapre s klikom na akcijski gumb "Shrani".

Dokumentacija je vidna na seznamu.

| Dokumentacija – |          |            |         |         |            |  |
|-----------------|----------|------------|---------|---------|------------|--|
|                 |          |            | + Dodaj | 🕑 Uredi | 🗋 Odstrani |  |
|                 | Dokument | Datoteka   |         |         |            |  |
| 0               | test     | eevee1.jpg |         |         |            |  |

### Urejanje, odstranjevanje dokumentacije

Urejanje/odstranjevanje dokumentacije se izvede z označitvijo dokumenta na seznamu in klikom na ustrezno akcijo.

| Dokumentacija |            |         |         | -          |
|---------------|------------|---------|---------|------------|
|               |            | + Dodaj | 🕑 Uredi | 🗑 Odstrani |
| Dokument      | Datoteka   |         |         |            |
| ost ost       | eevee1.jpg |         |         |            |
|               |            |         |         |            |

## 2 Vsebina e-Lista

Aktivnosti, ki se vnašajo na vlogo Sekundariat izbirni del so po razdeljene v skupine:

- sporočila,
- vsebine,
- dokumentacija,
- e-Listu.

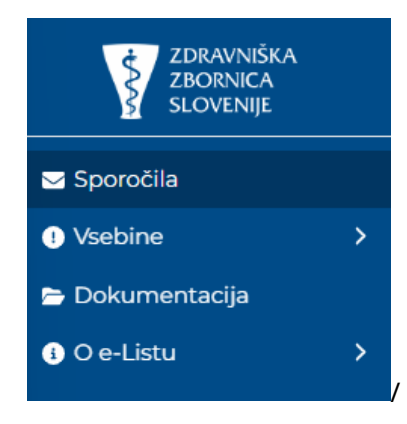

## 2.1 Sporočila

Seznam vseh prejetih sistemskih sporočil. S klikom na poglavje "**Sporočila**" se odpre seznam sporočil, prebranih in neprebranih, ki jih uporabnik prejme iz sistema.

| ZDRAVNIŠKA<br>ZBORNICA<br>SLOVENIJE |   | ≡ Sporočila                  |                   | e-List                      | e-List: testni zdravi<br>Program: Sekunda<br>Nadzorni mentor: | nik sekund izbirni J<br>iriat<br>prim. Pavle Abram | zz<br>ič, dr. med. | , <b>i</b> (  |
|-------------------------------------|---|------------------------------|-------------------|-----------------------------|---------------------------------------------------------------|----------------------------------------------------|--------------------|---------------|
| 🖂 Sporočila                         |   | Sporočila                    |                   |                             |                                                               |                                                    |                    |               |
| • Vsebine                           | > |                              |                   |                             |                                                               |                                                    |                    | 💿 Odpri       |
| 🖻 Dokumentacija                     |   | Uporabnik - sporočila        |                   |                             |                                                               |                                                    |                    | <b>B</b> -    |
| i) O e-Listu                        | > | Datum                        | -<br>#            | Naziv<br>🎖 - Vsebuje        | <u>ـ</u>                                                      | Prebrano                                           |                    |               |
|                                     |   | 25. 02. 2025                 |                   | Zahtevek za izredni kolok   | vij                                                           |                                                    |                    |               |
|                                     |   | Sporočilo: Obveščamo Vas, da | je GM NNM zdravni | k ZZ test podal zahtevek za | izredni kolokvij z                                            | a specializanta tes                                | tni zdravnik spe   | cializant ZZ. |
|                                     |   | □ <u>□ □ □ □ □ □ □ □</u>     |                   |                             | . 41                                                          |                                                    | -                  |               |

Neprebrana sporočila so vidna tudi s klikom na ikono Vidna je vsebina sporočila. S klikom na "X" se sporočilo označi kot prebrano.

| ≡ Sporočila                             |                           | e-List | e-List: testni zdravnik sekund izbirni ZZ<br>Program: Sekundariat |
|-----------------------------------------|---------------------------|--------|-------------------------------------------------------------------|
|                                         |                           |        | Nadzorni mentor: pri Število obvestil: 1 (Počisti vse)            |
| Sporočila                               |                           |        | 📷 test sporočil pred 2 dnevoma 🗙                                  |
| oporoend                                |                           |        | testiranje vidnosti sporočil edi                                  |
| Uporabnik - sporočila                   |                           |        | B &                                                               |
| Datum                                   | <ul> <li>Naziv</li> </ul> |        | Prebrano                                                          |
| ∇ <b>-</b> Na                           | iiii ⊽ - Vsebuje          |        | ∀ -                                                               |
| 14. 02. 2025                            | test sporočil             |        | O                                                                 |
| Sporočilo: testiranje vidnosti sporočil |                           |        |                                                                   |
| 1 - 1 od 1                              |                           |        | < Prejšnja 1 Naslednja >                                          |

## 2.2 Vsebine

Med vsebinami so uvrščene vse aktvnosti, Posegi/obravnave in kroženja.

| 🖂 Sporočila                    |   |
|--------------------------------|---|
| () Vsebine                     | ~ |
| Opravljeni<br>posegi/obravnave |   |
| S Kroženja                     |   |
| 🖻 Dokumentacija                |   |
| i) O e-Listu                   | > |

## 2.3 Opravljeni posegi

Dodajanje posega - Poseg se doda s klikom na akcijski gumb "Dodaj".

| Ор   | ravljeni p          | osegi/ob           | vravnave        | Ģ |                    |   |                  |              | + Dodaj        | 🖋 Uredi              |   | dstrani 🖸 Kopiraj |
|------|---------------------|--------------------|-----------------|---|--------------------|---|------------------|--------------|----------------|----------------------|---|-------------------|
| Opra | avljeni posegi      |                    |                 |   |                    |   |                  |              |                |                      |   | <b>b</b> C        |
|      | Poseg/obra 🔺        | Ustanova 🔺         | Datum<br>posega | • | Vloga              | • | Št. posegov 🔺    | Neposredni 🔺 | Potrdil/zavr 🔺 | Datum<br>potrditve/z | • | Potrjeno 🔺        |
|      | ⊽ <b>•</b> Vsebuje… | ⊽ <b>*</b> Vsebuje | ∇ <b>*</b> Na   |   | ⊽ <b>*</b> Vsebuje |   | ⊽ <b>*</b> Enako | ⊽ ▼ Vsebuje… | ⊽ ▼ Vsebuje…   | <b>∀ *</b> Na        |   | ⊽ ▼ Vsebuje       |

Odpre se obrazec za vnos posega

| Opravljeni pos                   | eg/obrav                                    | vnava   | 1   |    |          |              |   |       |        |      |        |       |       |            |         |            |           |
|----------------------------------|---------------------------------------------|---------|-----|----|----------|--------------|---|-------|--------|------|--------|-------|-------|------------|---------|------------|-----------|
|                                  |                                             |         |     |    |          |              |   |       |        |      |        | 🖬 S   | nrani | B Sh       | rani in | zapri      | 🛛 Zapri   |
| Osnovni podatki                  |                                             |         |     |    |          |              |   |       |        |      |        |       |       |            |         |            | -         |
| Datum izvedbe 🜖 *                | 16. 02. 2025                                |         |     |    |          |              |   | ×     | #      |      |        |       |       |            |         |            |           |
| Poseg/obravnava izven<br>plana * |                                             |         |     |    |          |              |   |       | Q      |      |        |       |       |            |         |            |           |
| Mesto v ekipi *                  | Izvajalec                                   |         |     |    |          |              |   | ×     | $\sim$ |      |        |       |       |            |         |            |           |
| Ustanova/oddelek *               |                                             |         |     |    |          |              |   |       | $\sim$ |      |        |       |       |            |         |            |           |
| Neposredni mentor *              |                                             |         |     |    |          |              |   |       | $\sim$ |      |        |       |       |            |         |            |           |
| Bolnik 🕚                         |                                             |         |     |    |          |              |   |       |        |      |        |       |       |            |         |            |           |
| Št. posegov/obravnav *           |                                             |         |     |    |          |              |   |       | 1      |      |        |       |       |            |         |            |           |
|                                  | $ \Leftrightarrow  \diamond  \circ  \circ $ | dstavek | ~ B | ΙL | <u>A</u> | ~ <u>*</u> ~ | ≡ | = = : | ■      | := ` | ~ IE · | ~ 🖻 🧯 | ≣     | - <i>S</i> |         | <u>I</u> × |           |
| Opomba                           |                                             |         |     |    |          |              |   |       |        |      |        |       |       |            |         |            |           |
|                                  | Р                                           |         |     |    |          |              |   |       |        |      |        |       | 0 B   | esed upo   | ORABLJA | TEHNOLO    | GIJO TINY |

Po izpolnitvi obrazca se obrazec shrani s klikom na akcijskim gumbom "Shrani in zapri".

Urejanje posega – poseg je možno urejati, dokler ga mentor ne potrdi.

Urejanje je mogoče z dvoklikom na poseg ali označitvijo polja pred nazivom posega in klikom akcijskega gumba »**Uredi**«. Po opravljenih spremembah se zapis shrani s klikom na akcijski gumb "**Shrani in zapri**"

| C | Dр   | ravljeni p                    | osegi/ob                                           | ravnave         | Э |             |             |   |                                           | + Dodai        | A Uradi              | in c | odstrani 🖉 Koni | rai |
|---|------|-------------------------------|----------------------------------------------------|-----------------|---|-------------|-------------|---|-------------------------------------------|----------------|----------------------|------|-----------------|-----|
|   |      |                               |                                                    |                 |   |             |             |   |                                           | - Dodaj        | y orear              |      |                 | aj  |
|   | Opra | avljeni posegi                |                                                    |                 |   |             |             |   |                                           |                |                      |      | b C             | ור  |
|   |      | Poseg/obra Po                 | seg/obravnava                                      | Datum<br>posega | • | Vloga 🔺     | Št. posegov | • | Neposredni<br>mentor                      | Potrdil/zavr 🔺 | Datum<br>potrditve/z | •    | Potrjeno 🔺      |     |
|   |      | ⊽ • Vsebuje…                  | ⊽ • Vsebuje…                                       | ∑ <b>-</b> Na   |   | ⊽ • Vsebuje | ⊽ • Enako   |   | ⊽ <del>•</del> Vsebuje                    | ⊽ • Vsebuje    | ⊽ <b>*</b> Na        |      | ⊽ - Vsebuje     |     |
|   |      | Abdominalna<br>histerektomija | ZZS testiranje<br>eLista                           | 01. 02. 2025    |   | Izvajalec   |             | 1 | GM NNM<br>zdravnik ZZ test                |                |                      |      |                 | Â   |
|   |      | Abdominalna<br>histerektomija | SB Brežice<br>Kirurški<br>travmatološki<br>oddelek | 28. 01. 2025    |   | Asistent    |             | 1 | prim. asist.<br>Dean Klančič,<br>dr. med. |                |                      |      |                 |     |

### Kopiranje posega

Že vnešen poseg se lahko kopira v kolikor uporabnik opravi več enakih posegov. Izbrani poseg se kopira s klikom na akcijski gumb "**Kopiraj**". Zapis se uredi in shrani z akcijskim gumbom "**Shrani in zapri**".

## 2.4 Kroženja

Seznam kroženj prikazuje kroženja sekundarija, ki jih je prijavil na zbornici. Kroženja se posreduje v potrjevanje neposrednemu mentorju kroženja, ko je le to zaključeno.

Po zaključenem kroženju se izbere ustrezen zapis na seznamu kroženj z dvoklikom

### Kroženja

| Ob   | ovestilo      |              |                     |             |                        |                         | +          |
|------|---------------|--------------|---------------------|-------------|------------------------|-------------------------|------------|
| Se   | znam kroženj  |              |                     |             |                        |                         | -          |
| Sezi | nam kroženj   |              |                     |             |                        | (                       | 6 C        |
|      | Začetek       | Konec        | Ustanova            | Sklop       | Status                 | Področje<br>kroženja    | Delovni ča |
|      | ⊽ <b>•</b> Na | ▼ • Na       | ⊽ <b>•</b> Vsebuje… | ⊽ + Vsebuje | ⊽ <del>•</del> Vsebuje | ⊽ <del>•</del> Vsebuje… | ⊽ + Vsebuj |
| +    | 01. 05. 2022  | 30. 06. 2022 | Zdravniška zb       | Začetni del | Prijavljeno            | Nevrologija (m          | Polni      |
| +    | 01. 07. 2022  | 31. 08. 2022 | Zdravniška zb       | Začetni del | Prijavljeno            | Dermatologija           | Polni      |

Odpre se obrazec s podatki o kroženju. Možen je le vnos v polje **Neposredni mentor**. V polju "**Neposredni mentor**" se iz seznama izbere ustreznega mentorja. S klikom na akcijski gumb "**Shrani**" se podatek shrani. Okno se zapre s klikom na akcijski gumb "**Zapri**".

| Kroženje             |             |                              |          |              | 🖋 Uredi      | 🖲 Zapri |
|----------------------|-------------|------------------------------|----------|--------------|--------------|---------|
| Podatki o kroženju   | J           |                              |          |              |              | -       |
| Začetek              | 01. 05. 202 | 2                            | Konec    | 30. 06. 2022 |              |         |
| Trajanje             |             |                              |          |              |              | 2       |
| Področje kroženja    | Nevrologi   | a (min. 1M, max. 2M)         |          |              |              |         |
| Ustanova             | Zdravnišk   | a zbornica Slovenije- testno |          |              |              |         |
| Neposredni<br>mentor | GM NNM      | zdravnik ZZ test             |          |              |              |         |
|                      |             |                              |          |              | Shrani       | Zapri   |
| Začetek              |             | 10. 07. 2024                 | Konec    |              | 24. 09. 2024 |         |
| Trajanje             |             |                              |          |              |              | 2       |
| Področje             |             | Onkologija (min. 1M, n       | nax. 2M) |              |              |         |
| Ustanova             |             | ZZS testiranje eLista        |          |              |              |         |
| Neposredni mer       | ntor        | GM NNM zdravnik ZZ           | test × ~ |              |              |         |

### Urejanje kroženja

Na seznamu kroženj se izbere opravljeno kroženje, pri katerem je potrebna sprememba mentorja. Po zamenjavi mentorja se klikne akcijski gumb **»Shrani**« za shranitev spremembe. Okno se zapre s klikom na gumb **»Zapri**«. Urejanje kroženja je možno le do potrditve tega kroženja. Po potrditvi kroženja s strani mentorja, se potem zapis zaklene za urejanje.

### 2.5 O e-Listu

### 2.5.1 Moji e-Listi

V rubriki Moji e-Listi so vsi vaš e-Listi, ki so bili aktivirani. Z izborom e-Lista se vstopi v vsebino le tega. Iz neaktivnih e-Listov je možen le izpis vsebine.

| Мо          | ji e-List                    | i |                  |                                 |                |          |   |                          |   |        |            |   |
|-------------|------------------------------|---|------------------|---------------------------------|----------------|----------|---|--------------------------|---|--------|------------|---|
|             | -                            |   |                  |                                 |                |          |   |                          |   |        | <b>∨</b> U |   |
| Мојі        | e-Listi                      |   |                  |                                 |                |          |   |                          |   |        | <b>B</b> , | Ľ |
|             | Datum                        | • | Specializacija 🔺 | Potrdil<br>(glavni 🔺<br>mentor) | Datur<br>potrd | n<br>tve | • | Potrdil<br>(koordinator) | • | V upor | abi        | • |
|             | \[\] ▼ Na                    |   | ⊽ • Vsebuje…     | ⊽ • Vsebuje…                    | 7 * N          | a (      |   | ⊽ • Vsebuje…             |   | 7.     |            |   |
|             | 01. 05. 2022                 |   | Sekundariat      |                                 |                |          |   |                          |   |        |            |   |
| Dat<br>Stat | um potrditve:<br>us: Aktiven |   |                  |                                 |                |          |   |                          |   |        |            |   |

### 2.5.2 Pregled e-Lista

Pregled e-Lista je hitri pregled oziroma prikaz podatkov o sekundariatu sekundarija in njegovih opravljenih obveznosti. Razdeljen je na kategorije:

• Osnovni podatki o sekundariatu:

| Specializacija<br>Sekundariat izbirni del            |
|------------------------------------------------------|
| Trajanje programa sekundariata                       |
| Datum začetka                                        |
| 01. 05. 2022<br>Sekundarij                           |
| testni zdravnik sekund izbirni ZZ<br>Nadzorni mentor |
| GM NNM zdravnik ZZ test                              |

• Statistika kroženj

|                                | Statistik           | ka kr | ožer    | nj                        |                             |                             |
|--------------------------------|---------------------|-------|---------|---------------------------|-----------------------------|-----------------------------|
|                                |                     |       |         |                           |                             | Þ                           |
|                                |                     |       |         |                           |                             |                             |
| Začetek                        | Konec               |       | <b></b> | Trajanje 🔺                | Sklop                       | Področje                    |
| <b>Začetek</b><br>01. 05. 2022 | Konec<br>30. 06. 20 | 22    |         | <b>Trajanje ^</b><br>2,00 | <b>Sklop</b><br>Začetni del | Področje<br>Nevrologija (m. |

## • Grafični prikaz - Statistika posegov

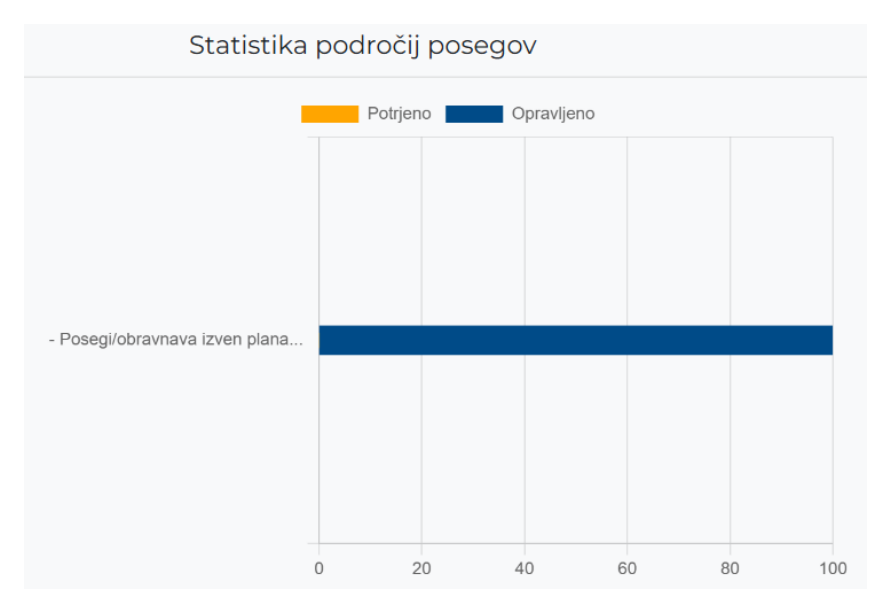